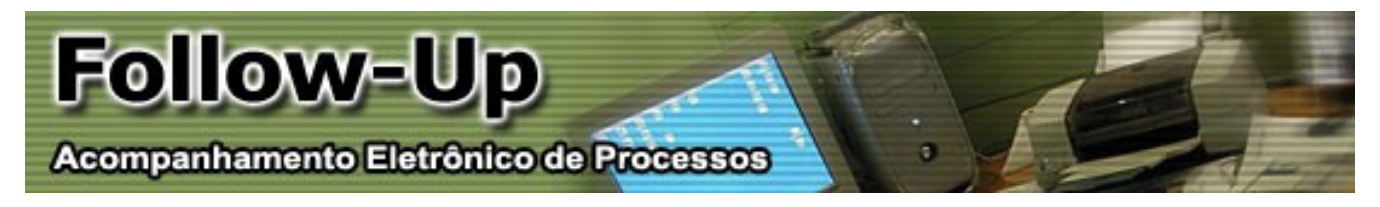

# **Manual do Sistema**

| Índice         |         |                                                             | Página |
|----------------|---------|-------------------------------------------------------------|--------|
| <b>1.</b> Com  | io aces | ssar o sistema                                              |        |
|                | 1.1     | - <u>Requisitos mínimos e compatibilidade</u>               | 03     |
| <b>2.</b> Com  | io cont | figurar o Sistema                                           |        |
|                | 2.1     | - <u>Painel de Controle</u>                                 | 04     |
|                | 2.2     | <ul> <li>Informando o nome da Comissária</li> </ul>         | 06     |
|                | 2.3     | – <u>Escolhendo a Cor das telas</u>                         | 07     |
|                | 2.4     | – <u>Escolhendo o Modelo das Telas</u>                      | 08     |
| <b>3.</b> Com  | o cada  | astrar um Usuário                                           |        |
|                | 3.1     | <ul> <li><u>Como acessar a tela de Usuários</u></li> </ul>  | 09     |
|                | 3.2     | – <u>Inclusão de Usuários</u>                               | 10     |
|                | 3.3     | <ul> <li><u>Alteração de Usuários</u></li> </ul>            | 11     |
|                | 3.4     | - <u>Exclusão de Usuários</u>                               | 12     |
| <b>4.</b> Com  | o pree  | encher as informações do Follow-Up                          |        |
|                | 4.1     | <ul> <li><u>Como efetuar o preenchimento</u></li> </ul>     | 13     |
| <b>5.</b> Com  | o prep  | parar o arquivo e enviá-lo automaticamente                  |        |
|                | 5.1     | - <u>Utilizando o sistema de envio (Impex32)</u>            | 14     |
|                |         | 5.1.1 - Configurando o sistema para enviar as informações   | 14     |
|                |         | 5.1.2 - Configurando o acesso FTP                           | 15     |
|                |         | 5.1.3 - <u>Selecionando as informações a serem enviadas</u> | 16     |
|                | 5.2     | - <u>Utilizando o sistema de envio (Follow-Up)</u>          | 17     |
|                |         | 5.2.1 - Executando o sistema e abrindo as configurações     | 17     |
|                |         | 5.2.2 – <u>Configurando o envio para Site</u>               | 18     |
|                |         | 5.2.3 - <u>Configurando o envio de emails</u>               | 19     |
| <b>6</b> . Com | io env  | iar manualmente os arquivos para o sistema                  |        |
| 01 0011        | 6 1     | - Como enviar um ou mais arquivos                           | 20     |
|                | 0.1     | como civiar am ou mais arquivos                             | 20     |
| <b>7.</b> Com  | o utili | zar o sistema                                               |        |
|                | 7.1     | - <u>Como acessar o sistema na Internet</u>                 | 20     |
|                | 7.2     | - <u>Autenticação de Usuários</u>                           | 21     |
|                | 7.3     | - <u>Tela Resumida com Informações</u>                      | 22     |
|                | 7.4     | - <u>Tela Detalhada dos Processos</u>                       | 23     |
|                | 7.5     | - <u>Tela de Numerário dos Processos</u>                    | 24     |
|                | 7.6     | - Impressão de Relatórios                                   | 25     |

## 1. Como acessar o sistema

#### **1.1** - Requisitos mínimos e compatibilidade

Para utilizar o sistema de **Follow-Up** é necessário um computador com acesso a Internet (*com o navegador Internet Explorer 6.0 ou superior e/ou outros navegadores*). Será preciso também que o computador tenha acesso aos sistemas **Siscex** e **Impex32**, ambos desenvolvidos pela *Ellas Informática.* Esses programas devem estar instalados e configurados corretamente para que o sistema possa ser utilizado normalmente.

O sistema do Follow-Up é compatível com qualquer sistema operacional, pois funciona diretamente pela Internet. Já os sistemas **Siscex** e **Impex32** são compatíveis apenas com o sistema operacional **Windows 95/98/ME/2000/XP**.

Para acessar o sistema, basta abrir o seu navegador (*Internet Explorer ou similar*) e acessar o seguinte endereço: <a href="http://www.ellas.com.br/followup/">http://www.ellas.com.br/followup/</a>

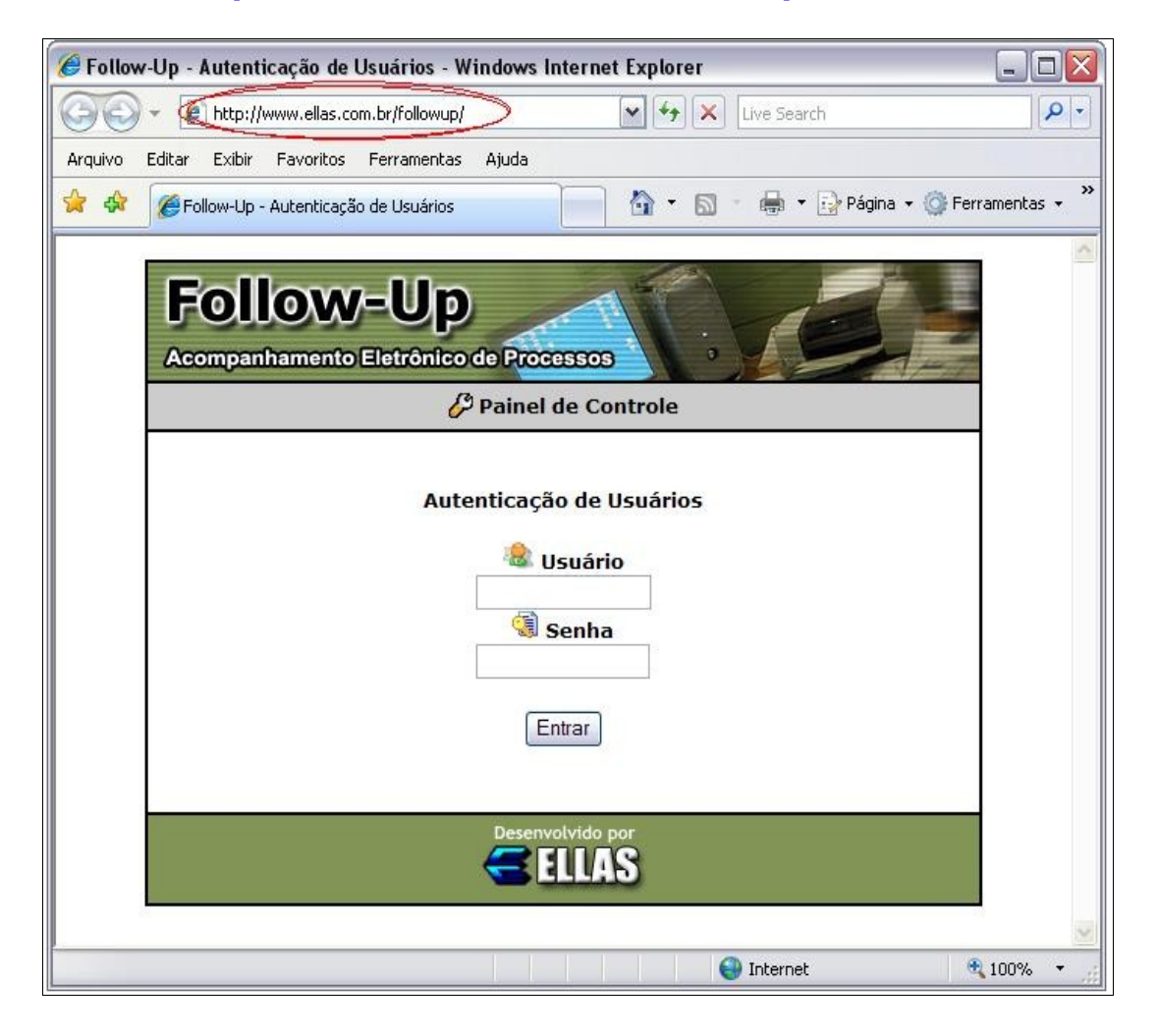

## 2. Como configurar o Sistema

### **2.1** - Painel de Controle

Ao acessar o sistema, aparecerá a tela inicial do mesmo, que serve para fazer a autenticação dos usuários, que segue abaixo:

| Follow-Up<br>Acompanhamento Eletrônico de Processos |
|-----------------------------------------------------|
| C Painel de Controle                                |
| Autenticação de Usuários                            |
| Desenvolvido por                                    |

Para acessar o Painel de Controle do sistema, basta clicar no link que se localiza na barra cinza, circulado em vermelho na imagem acima. Ao clicar nesse link, aparecerá uma outra tela de Autenticação, desta vez será a **Autenticação do Painel de Controle**, que dará acesso às opções internas do sistema, onde será possível alterar suas informações, gerenciar os usuários que terão acesso ao sistema e enviar os arquivos contendo as informações dos processos para o sistema na Internet. Ao clicar no link "**Painel de Controle**", a tela de Autenticação do Painel de Controle que está abaixo irá aparecer no seu navegador:

| Follow-Up<br>Acompanhamento Eletrônico de Processos              |
|------------------------------------------------------------------|
| 🛩 Voltar                                                         |
| Autenticação do Painel de Controle<br>Usuário<br>Senha<br>Entrar |
| Desenvolvido por                                                 |

Para acessar o Painel, basta preencher o nome do usuário e a senha de acesso e clicar no botão "**Entrar**". O nome do usuário e a senha são fornecidos a você pela *Ellas Informática*.

## ATENÇÃO: Não informe para ninguém esta senha de acesso, pois com ela é possível gerenciar todos os seus usuários.

Ao acessar o Painel, a seguinte tela irá aparecer:

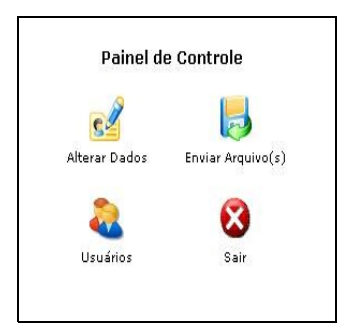

Esta tela é composta por quatro ícones, cada um deles com uma função específica, como descrito abaixo:

| Alterar Dados     | Serve para preencher ou modificar o nome da comissária que aparecerá em todas as telas do sistema.                                                  |
|-------------------|----------------------------------------------------------------------------------------------------|
| Usuários          | Serve para gerenciar todos os seus usuários que acessarão o sistema, sendo possível adicionar, alterar, ou até mesmo excluir um usuário do sistema. |
| Enviar Arquivo(s) | Serve para enviar os arquivos (até 4 simultaneamente) para o sistema.                                                                               |
| Manual do Sistema | Um link para download do arquivo " <i>Manual – Follow-Up.PDF"</i>                                                                                   |

Mais detalhes de cada uma dessas opções serão explicados nos próximos tópicos deste manual.

## **2.2** - Informando o nome da Comissária

Para informar o nome da Comissária, clique no ícone **"Alterar Dados"** para entrar na tela de preenchimento do nome:

|               | Alterar Dados           |
|---------------|-------------------------|
| Nome          | Ellas Informática Ltda. |
| Cor Follow-Up | Dourado 💌               |
| Modelo        | Modelo 2                |
|               | Alterar Limpar          |

Para modificar o nome, basta digitá-lo no campo especificado e depois clicar no botão "Alterar" para que a modificação seja gravada.

#### **2.3** - Escolhendo a Cor das telas

Para escolher a cor que as telas do sistema terão, basta clicar no ícone **"Alterar Dados"** e selecionar a Cor do Follow-Up na caixa de seleção que aparece (*como na imagem abaixo*). Atualmente o sistema já tem sete cores pré-determinadas (*cinza, azul-escuro, azul-claro, verde, vermelho, dourado e bege*). A idéia deste sistema de cor é permitir com que o sistema de Follow-Up possa ficar com as mesmas cores do site da sua empresa, ficando assim mais integrado com o próprio site.

|               | Alterar Dados                                                                |   |
|---------------|------------------------------------------------------------------------------|---|
| Nome          | Ellas Informática Ltda.                                                      | - |
| Cor Follow-Up | Dourado 🔽                                                                    |   |
| Modelo        | Padrão<br>Cinza<br>Azul Escuro<br>Azul Claro<br>Vermelho<br>Verde<br>Dourado |   |
|               | Bege                                                                         |   |

## **2.4** - Escolhendo o Modelo das telas

Para escolher o modelo(Leiaute) que as telas do sistema terão, basta clicar no ícone **"Alterar Dados"** e selecionar na caixa de seleção a opção desejada (conforme a imagem abaixo). Atualmente o sistema conta com algumas opções pré-determinadas, sendo elas: Modelo 1, Modelo 2 e Personalizada. Para ter o modelo personalizado é necessário entrar em contato com o pessoal de Suporte Técnico para que analise o modelo(Leiaute) personalizado proposto e se necessário, adequar-lo para a melhor visualização adequada no site.

|               | Alterar Dados             |  |
|---------------|---------------------------|--|
| Nome          | Ellas Informática Ltda.   |  |
| Cor Follow-Up | Dourado 🖌                 |  |
| Modelo        | Modelo 1                  |  |
|               | Modelo 1                  |  |
|               | Modelo 2<br>Personalizado |  |

## 3. Como cadastrar um Usuário

## **3.1** – Como acessar a tela de Usuários

Para acessar a tela de Usuários, basta clicar no ícone **"Usuários"** que aparece na tela do **Painel** de Controle.

Ao clicar neste ícone, uma tela parecida com esta abaixo irá aparecer:

|                    | opçoe |
|--------------------|-------|
| Nome do Importador | 2 5   |

Caso apareça a mensagem **"Você não pode incluir mais nenhum usuário!"**, isto significa que o seu limite de usuários cadastrados já foi atingido. Você pode saber quantos usuários estão cadastrados e quantos faltam para chegar ao limite verificando na própria tela de Usuários, conforme imagem acima (*Exemplo: 1/3 Usuário(s) cadastrado(s)*)

Nela irá aparecer uma relação com todos os seus usuários cadastrados. Nos próximos tópicos deste manual iremos descrever como incluir, alterar ou excluir um usuário.

Para incluir um usuário, basta clicar no link **"Incluir Usuário"** conforme demonstrado na tela acima. Ao clicar nesta opção, irá aparecer a tela de Inclusão de Usuário, conforme abaixo:

|               | Inclusão de Usuário |
|---------------|---------------------|
| Nome          |                     |
| Login         |                     |
| Senha         |                     |
| Cod.Cliente   |                     |
| Consignatário |                     |
| E-mail        |                     |
| Logotipo      |                     |
| Numerário     | Sim 💌               |
|               | Incluir Limpar      |

Preencha corretamente as informações conforme descrito abaixo:

| Nome          | Nome do Usuário que servirá para aparecer nas telas do sistema.                                  |
|---------------|--------------------------------------------------------------------------------------------------|
| Login         | Nome de usuário para acesso ao sistema.                                                          |
| Senha         | Senha do usuário para acesso ao sistema.                                                         |
| Cód. Cliente  | Código do cliente no programa Siscex.                                                            |
| Consignatário | Código do Consignatário no programa Siscex.                                                      |
| E-mail        | Endereço eletrônico do cliente (E-mail).                                                         |
| Logotipo      | URL da imagem do logotipo do seu usuário.<br>( <i>Ex: http://www.ellas.com.br/logotipo.jpg</i> ) |
| Numerário     | Permissão para que o Usuário visualize o numerário (Sim ou Não).                                 |

## **3.3** – Alteração de Usuários

Para alterar os dados de algum usuário, basta clicar no ícone **"Exibir"** que aparece ao lado direito do nome do usuário, conforme circulado em vermelho na figura abaixo:

| Nome               | Upções |
|--------------------|--------|
| Nome do Importador |        |

Ao clicar neste ícone, a tela "Alterar Usuário" irá aparecer, conforme figura abaixo:

| Alterar Usuário |                           |
|-----------------|---------------------------|
| Nome            | Nome do Importador        |
| Login           | importador                |
| Senha           | importador                |
| Cod.Cliente     | 000001                    |
| Consignatário   |                           |
| E-mail          | importador@empresa.com.br |
| Logotipo        |                           |
| Numerário       | Sim 💌                     |
|                 | Alterar Limpar            |

Basta alterar as informações da tela e clicar no botão "Alterar" para gravá-las.

Para excluir um usuário, basta clicar no ícone **"Excluir"** que aparece ao lado direito do nome do usuário, conforme circulado em vermelho na figura abaixo:

| opções   |
|----------|
| <b>₽</b> |
|          |

Ao clicar neste ícone, irá aparecer uma tela pedindo a confirmação para realizar a exclusão. Após confirmar a exclusão, o usuário é excluído do sistema.

## 4. Como preencher as informações do Follow-Up

## **4.1** – Como efetuar o preenchimento

Para efetuar o preenchimento dos dados do Follow-Up, é preciso utilizar o programa Siscex, da Ellas Informática. Para acessar a tela de Preenchimento do Follow-Up, basta acessar o menu **Movimentação > Follow-Up > Cadastro / Tela Cheia**, conforme a figura abaixo:

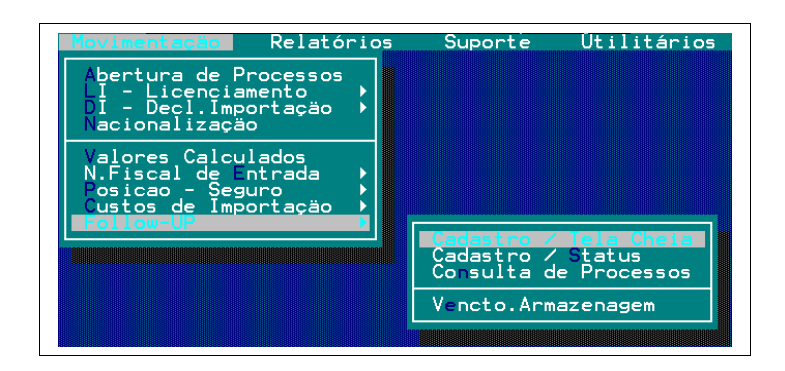

Ao acessar a Opção "Cadastro / Tela Cheia", a seguinte tela irá aparecer:

| Tabelas Mo                                                                                   | SISCEX -<br>vimentação | Comercio Exter<br>Relatórios                                                 | ior Importação<br>Suporte Util | [ELLAS]<br>itários Fim |
|----------------------------------------------------------------------------------------------|------------------------|------------------------------------------------------------------------------|--------------------------------|------------------------|
| Reg-▶                                                                                        | Data-                  | •                                                                            | Import>                        |                        |
| A<br>Refer.Cliente-<br>Via→<br>Veículo.→<br>Chegada.→<br>Transp.→<br>Descarga→ ()<br>Carreg→ | >                      | Document<br>Doc-↓<br>Rec-↓<br>Lib-↓<br>Armazem→                              | os — Emis<br>Nro><br>House->   | ssäo-)                 |
| Nr.DTA><br>Fatura><br>DI<br>Numero><br>Pagamento><br>Protocolo><br>Canal><br>Desembaraço->   |                        | Tipo→<br>Pedido→<br>Solicitaçäo→<br>Recebimento→<br>Mercadoria.→<br>Volumes→ | Vcto-                          | > ( )                  |
| [Tab]=Consulta                                                                               | [Esc]=Sai              |                                                                              |                                | Ella's Informática     |

Preencha corretamente todas as informações nesta tela para que os dados fiquem completos.

## 5. Como Preparar o arquivo para envio

### **5.1** – Utilizando o sistema de envio (Impex32)

### **5.1.1** – Configurando o sistema para enviar as informações

O programa que prepara os arquivos que são enviados para o sistema é o **Impex32**. Para configura-lo corretamente, entre no programa e pressione a tecla F12, para acessar o Painel de Configurações e clique na aba **"Dados"**, conforme figura abaixo:

| 🙀 Painel de Configura | ções                           |            |          | ×         |
|-----------------------|--------------------------------|------------|----------|-----------|
| Impex32 Dados R       | elatórios   Interligação   ETP | 1          |          |           |
| Tabelas               | C:\SISCEX                      |            | 3        | <b>2</b>  |
| Dados                 | C:\SISCEX\DADOS                |            | <u>a</u> | Backup    |
| FollowUp              | C:\SISCEX                      |            |          | Diário    |
| Transferência         | C:\SISCEX                      |            | <u>s</u> | C Semanal |
|                       |                                |            |          | Mensal    |
| <b>*</b>              |                                | <u>о</u> к |          | Cancelar  |

A configuração que deve ser verificada é a linha referente ao **"FollowUp"**, onde deve ser preenchido o caminho correto onde será gerado o arquivo que será transferido, contendo as informações.

Clique na aba **"FTP"** para configurar o acesso direto do programa Impex ao FTP da Ellas Informática, para que o arquivo gerado pelo sistema seja enviado automaticamente.

| Impex32 Dados Relatórios Interligação ETP                                                                                                    |          |
|----------------------------------------------------------------------------------------------------|----------|
| and the second second |          |
| Configure abaixo a conexão de FTP.                                                                                                    |          |
| Servidor FTP: [ftp.ellas.com.br                                                                                                    |          |
| Usuário: Senha:                                                                                                    |          |
| Diretório: / Porta: 21                                                                                                    |          |
| Proxy: Testar Conexão                                                                                                    |          |
| OK 🗶                                                                                                    | Cancelar |

Preencha os campos dessa tela conforme o quadro abaixo:

| Servidor FTP | ftp.ellas.com.br                                        |
|--------------|---------------------------------------------------------|
| Usuário      | Nome do Usuário fornecido pela Ellas                    |
| Senha        | Senha do Usuário fornecida pela Ellas                   |
| Diretório    | /                                                       |
| Porta        | 21                                                      |
| Proxy        | Caso utilize um servidor Proxy, informar o Endereço IP. |

Lembramos que, caso você não possua o "**Nome do Usuário**" e a "**Senha de Acesso**", entre em contato com a Ellas Informática para que você possa conseguir estas informações.

Para começar a preparar o arquivo a ser enviado para o sistema Follow-Up, basta clicar no ícone **"WebCap"**, dentro do programa Impex32, conforme figura abaixo:

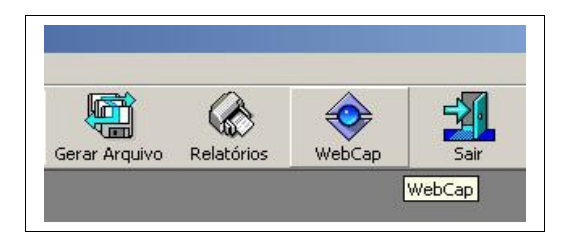

Ao pressionar este botão, aparecerá uma tela para ser selecionado o código do cliente, o tipo de filtragem dos dados (se mostra processos abertos, finalizados, calculados, etc) e os registros que serão enviados para o sistema Follow-Up, conforme a figura abaixo:

|                                                                     | Clique nos registros que deseja exp | ortar do cliente | e abaixo: |                     |
|---------------------------------------------------------------------|-------------------------------------|------------------|-----------|---------------------|
| <u>C</u> liente:                                                    | 000056 - IMPORTADOR                 | -                | Sair      | Lote                |
| Filtragem:                                                          | -= Tudo =-                          | -                | Filtros   | <u>Marcar</u> todos |
| Consign.                                                            |                                     | w.               | Seleci    | onar Consignat      |
| ELLAS01                                                             | ELLAS06                             |                  |           |                     |
| ELLAS01<br>ELLAS02<br>ELLAS03<br>ELLAS04<br>ELLAS05                 | ELLAS06                             |                  |           |                     |
| ELLAS01<br>ELLAS02<br>ELLAS03<br>ELLAS04<br>ELLAS05<br>Registros se | ELLASO6                             |                  |           |                     |

Basta clicar uma vez em cima de cada processo para marca-lo para envio, assim que todos os registros estiverem selecionados, basta clicar no botão **"Preparar Arquivo"**.

Assim que o arquivo for gerado, a seguinte mensagem irá aparecer:

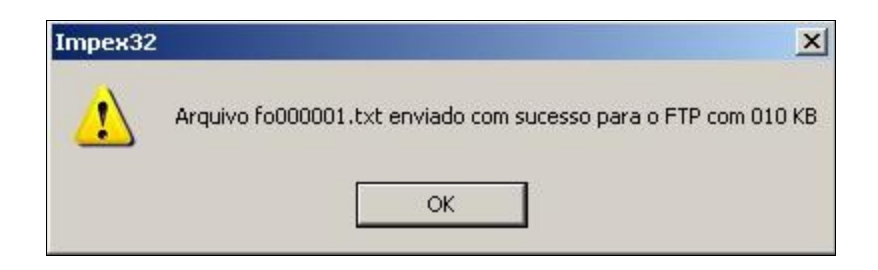

Isto indica que o arquivo foi criado e enviado com sucesso para o sistema.

## 5.2 – Utilizando o sistema de envio (Follow-Up)

## **5.2.1** – Executando o sistema e abrindo as configurações

Por padrão, o sistema é executado na inicialização do Windows, antes de executar verifique se o mesmo já não se encontra em execução, caso contrario, o sistema terá um atalho em seu Desktop (Área de trabalho) e também no Menu Programas na barra do INICIAR, dentro da pasta ELLAS. Após sua execução ele ficará em execução em sua barra de tarefas. Para acessar as configurações clique botão direito no ícone do sistema e escolha a opção **"Restaurar"**, conforme figura abaixo:

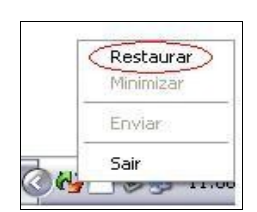

## 5.2.2 – Configurando o envio para Site

A configuração deve ser feita nos campos conforme imagem abaixo:

| 🛿 Follow-Up - Módulo de transferência automática | 2                  |
|--------------------------------------------------|--------------------|
| Dados Configurações E-mail                       |                    |
| CONFIGURAÇÕES                                    | PAINEL DE CONTROLE |
| Pasta do Siscex:                                 | Usuário:           |
|                                                  |                    |
| Intervalo: Permanência:                          | Se <u>n</u> ha:    |
| ACESSO AO FTP                                    |                    |
| Servidor ETP:                                    | Usuário:           |
| Porta:                                           | Sen <u>h</u> a:    |
|                                                  |                    |
| Gonectar 🛛 🔅 Enviar 🌍 Suporte 🕞 Grava            | ar ELLAS.com.br    |

Preencha as configurações dos campos conforme o explicativo do quadro abaixo e após o termino clique em no botão **Gravar**.

| Pasta do Siscex   | Caminho do sistema SISCEX (exemplo: Z:\Ellas\Siscex)                  |
|-------------------|-----------------------------------------------------------------------|
| Intervalo         | Intervalo de tempo para o sistema atualizar os arquivos no site       |
| Usuário - Painel  | Usuário do painel de controle                                         |
| Senha - Painel    | Senha do painel de controle                                           |
| Servidor FTP      | ftp.ellas.com.br                                                      |
| Porta             | Padrão: 22. Pode ser alterada conforme permissão do servidor          |
| Usar FTP Passivo  | Padrão: Marcado. Pode ser alterado conforme configuração do servidor  |
| Enviar ao Iniciar | Padrão: Desmarcado. Pode ser alterado conforme necessidade            |
| Usuário - FTP     | Usuário do painel de controle (Sempre acompanhado de "@ellas.com.br") |
| Senha - FTP       | Senha do painel de controle                                           |

Lembramos que, caso você não possua as informações citadas acima, entre em contato com a Suporte técnico da Ellas Informática, para que você possa conseguir estas informações.

#### **5.2.3** – Configurando o envio de emails

A configuração deve ser feita nos campos conforme imagem abaixo:

| ados   Configurações E-mail                      |        | ranuscăre |  |
|--------------------------------------------------|--------|-----------|--|
|                                                  | A      | isunto:   |  |
| <br>Endereço de e-mail:<br>                      |        | ensagem:  |  |
| l<br>Usuário: Sen <u>h</u> a:                    |        |           |  |
| <br>Servidor de e-mail de Saída (SM <u>I</u> P): | Porta: |           |  |
|                                                  |        |           |  |
|                                                  |        |           |  |
|                                                  |        |           |  |

Preencha as configurações dos campos conforme o explicativo do quadro abaixo e após o termino clique em no botão **<u>G</u>ravar**. É necessário reiniciar o sistema após as alterações, para que as mesmas sejam recarregadas.

| Nome               | Nome de exibição quando for enviado o e-mail                       |
|--------------------|--------------------------------------------------------------------|
| Endereço de e-mail | Endereço de resposta e envio de e-mail                             |
| Usuário            | Usuário para autenticação para envio de e-mail                     |
| Senha              | Senha para autenticação para envio de e-mail                       |
| Servidor (SMTP)    | Endereço do servidor de saída (SMTP)                               |
| Porta              | Padrão: 22. Pode ser alterado conforme configuração do servidor    |
| Assunto            | Assunto que irá ser enviado quando houver atualização do processo  |
| Mensagem           | Mensagem que irá ser enviado quando houver atualização do processo |

Lembramos que, caso você não possua as informações citadas acima, entre em contato com a Suporte técnico da Ellas Informática, para que você possa conseguir estas informações.

## 6. Como enviar manualmente os arquivos para o sistema

#### **6.1** – Como enviar um ou mais arquivos

Caso haja a necessidade, é possível enviar os arquivos gerados pelo Impex32 manualmente para o sistema. Para fazer isto, basta acessar o sistema no seguinte endereço:

## http://www.ellas.com.br/followup/

| Arquivo | Editar | Exibir | Favoritos | Ferramentas | Ajuda |
|---------|--------|--------|-----------|-------------|-------|
| a.      | 0.     |        | n 🥂 🗌     | 0 -         |       |

Após acessar o sistema, será necessário entrar no Painel de Configurações (*veja como na Página 03 deste Manual*) e selecionar a opção **"Enviar arquivo(s)"**, conforme mostra a figura abaixo:

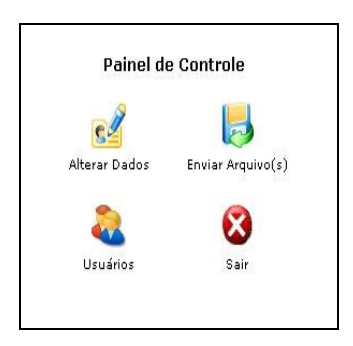

Ao clicar no ícone **"Enviar Arquivo(s)"**, irá aparecer uma tela pedindo para você selecionar até 4 (quatro) arquivos para envio simultâneo ao sistema, clicando no botão **"Procurar"** ou digitando o caminho completo em cada linha, conforme mostra a figura abaixo:

| Procurar |
|----------|
| Procurar |
| Procurar |
| Procurar |

Para enviar os arquivos, após preencher as linhas desejadas, basta clicar no botão "Enviar arquivo(s)".

## 7. Como utilizar o sistema

7.1 - Como acessar o sistema na Internet

Basta acessar o endereço **http://www.ellas.com.br/followup/** de qualquer navegador como Internet Explorer, Mozila Firefox, entre outros.

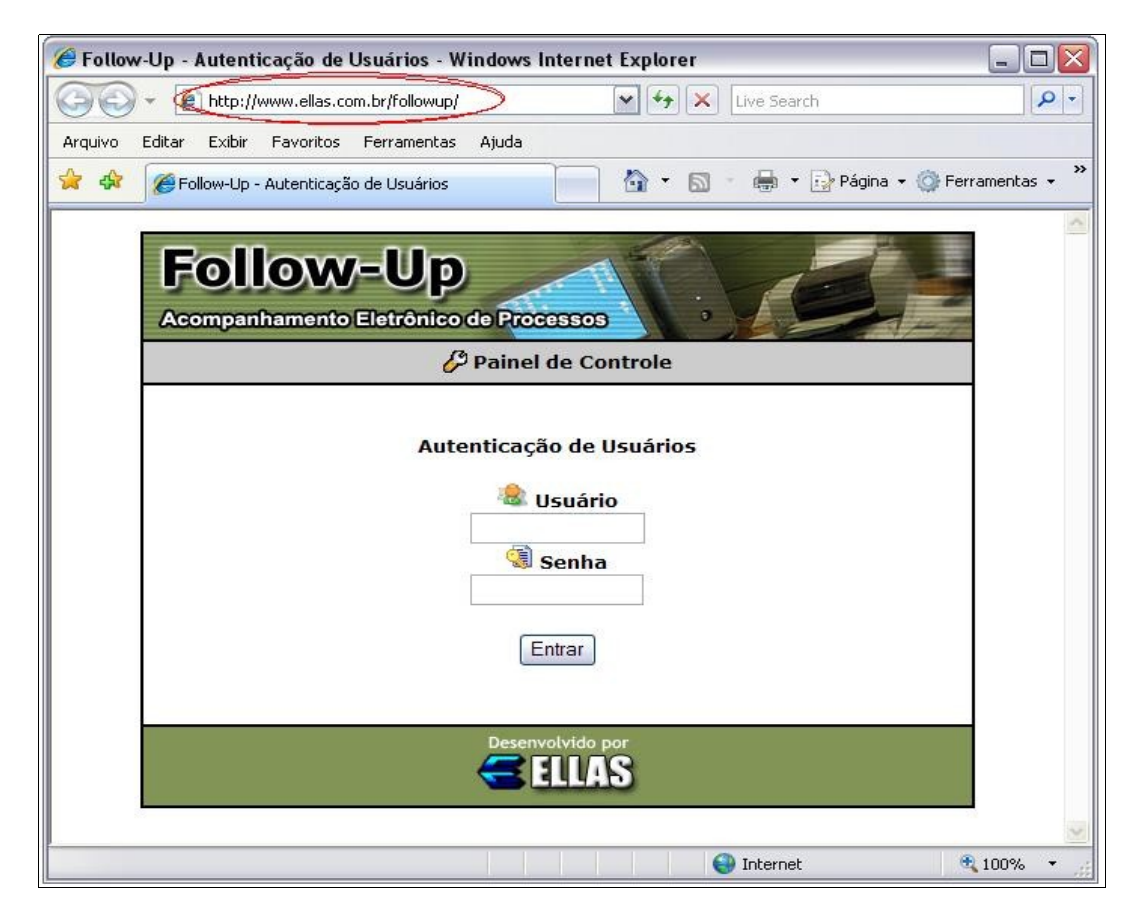

## 7.2 - Autenticação de Usuários

A tela de autenticação de usuários serve para que os usuários que você cadastrar no sistema possam ter acesso às informações dos processos que dizem respeito a ele. Um usuário não pode acessar as informações dos outros. O nome de usuário (*login*) e a senha determinam a informação que ele terá acesso.

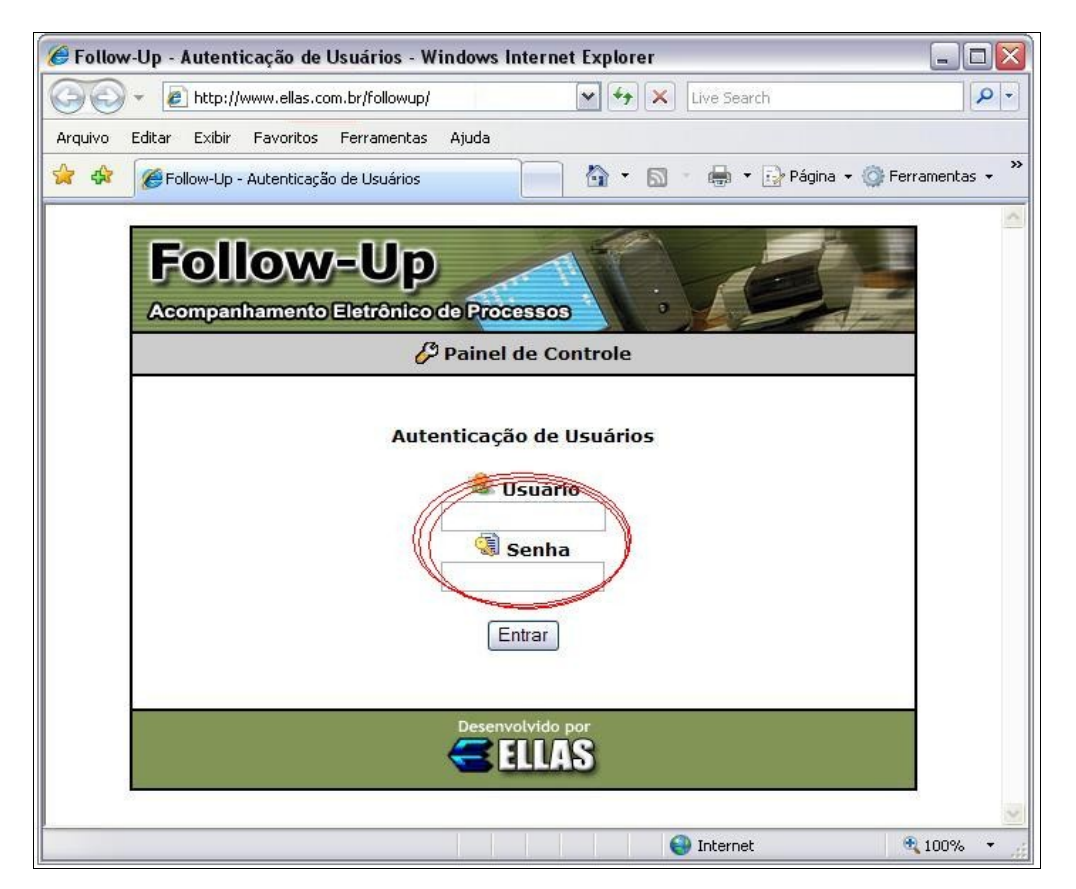

#### 7.3 - Tela Resumida com Informações

Nesta tela, o usuário tem informações resumidas de todos os processos que se encontram disponíveis para visualização, com as informações principais para saber como está o andamento do processo, conforme mostra a figura abaixo:

| Ellas Informática Ltda.<br>Nome do Importador<br>Acompanhamento Eletrônico de Processos |                                                      |              |               |         |             |                                        |  |
|-----------------------------------------------------------------------------------------|------------------------------------------------------|--------------|---------------|---------|-------------|----------------------------------------|--|
| 😡 Sair                                                                                  |                                                      |              |               |         |             |                                        |  |
| >> Última atua                                                                          | >> Última atualização em 29/10/2008, 14:39:50 horas. |              |               |         |             |                                        |  |
| Registro                                                                                | Referência                                           | Veículo      | Número DI     | Canal   | Desembaraço | Observação                             |  |
| CAT14/08                                                                                | BRA80038                                             | 2            | 08/16551744-4 | AMARELO | 24/10/2008  | 29/10/08 - AGUARDANDO LIBERACAO FISCAL |  |
| HER01/08                                                                                | SAL/080033                                           | CSAV RANQUIL | 08/16802224-4 | VERDE   | 23/10/2008  | 29/10/08 - PROCESSO FINALIZADO         |  |
| SEG08/08                                                                                | JYF8003                                              | -            | 08/15522805-5 | VERDE   | 02/10/2008  | 29/10/08 - PROCESSO FINALIZADO         |  |
| 3 processo(s) encontrado(s) Desenvolvido por ELLAS                                      |                                                      |              |               |         |             |                                        |  |

## 7.4 – Tela Detalhada dos Processos

Na tela de informações detalhadas, é possível ao usuário encontrar informações mais completas de cada processo, basta para isso clicar no link que existe na tela resumida. Ao fazer isto, automaticamente será mostrada a seguinte tela:

| Ellas Informática Ltda.<br>Nome do Importador<br>Acompanhamento Eletrônico de Processos                                                                                                    |                      |              |            |                   |                   |               |            |  |
|----------------------------------------------------------------------------------------------------|----------------------|--------------|------------|-------------------|-------------------|---------------|------------|--|
| 🐔 Voltar   😓 Imprimir   🥝 Sair                                                                                                    |                      |              |            |                   |                   |               |            |  |
| >> Última atualização em 29/10/2008, 14:39:50 horas.                                                                                                    |                      |              |            |                   |                   |               |            |  |
| Detalhes do Processo: HER01/08                                                                                                    |                      |              |            |                   |                   |               |            |  |
| Registro                                                                                                    | HER01/08             |              |            | Тіро              | 01-CONSUMO        |               |            |  |
| Referência                                                                                                    | SAL/080033           |              |            | Exportador        | J.I.T INDUSTRIE   |               |            |  |
| Data                                                                                                    | 22/10/2008           |              |            | Mercadoria        | PORTA MOLDES      |               |            |  |
| Transporte                                                                                                    |                      |              |            | Documentos        |                   |               |            |  |
| Via de<br>Transporte                                                                                                    | MARÍTIMA             |              | Тіро       | HOUSE B/L         | Emissão           | 14/09/2008    |            |  |
| Veículo                                                                                                    | CSAV RANQUIL         |              | Master     |                   | Recebimento       | -             |            |  |
| Posição                                                                                                    | 14/10/2008-ENTRADO   |              |            | House             | OLC08080343ITJ    | Liberação     | -          |  |
| DTA                                                                                                    |                      |              |            | Armazém           |                   |               |            |  |
| Número                                                                                                    | -                    |              |            | Local             | 003-EADI MULTILOG |               |            |  |
| Data                                                                                                    |                      |              |            | Período           | 003               | Тіро          |            |  |
| Faturamento                                                                                                    | 28/10/2008 - 723     |              |            | Perdimento        | -                 | Armazenagem   | 03/11/2008 |  |
| Informações do I                                                                                                    | Registro da DI       |              |            | Numerário         |                   |               |            |  |
| Número                                                                                                    | 08/16802224-4        | Canal        | VERDE      | Valor             | R\$ 3.149,60      | Solicitado em | 24/10/2008 |  |
| Desembaraço                                                                                                    | 23/10/2008           | Pagamento    | 22/10/2008 | Recebido em       | -                 |               |            |  |
| Volume(s)                                                                                                    | -                    |              |            | Data da Demurrage |                   |               |            |  |
| Qtde/Tipo                                                                                                    | 6 - CAIXA DE MADEIRA | Descarga     | 15         | Demurrage         | -                 |               |            |  |
| Carregamento                                                                                                    | -                    | Parcialidade | 1          |                   | 17-<br>17-        |               |            |  |
| Observações                                                                                                    |                      |              |            |                   |                   |               |            |  |
| 29/10/08 - PROCESSO FINALIZADO<br>28/10/08 - AGUARDANDO EMISSAO DE NOTA FISCAL<br>24/10/08 - AGUARDANDO CREDITO DE NUMERARIO<br>23/10/08 - CARGA CHEGOU DIA 14/10/2008, D.I REGISTRADA EM 22/10/2008 |                      |              |            |                   |                   |               |            |  |
| Desenvolvido por                                                                                                    |                      |              |            |                   |                   |               |            |  |

Aqui ele encontrará todas as informações do processo em questão, e caso ele queira retornar a tela anterior, basta clicar na opção **"Voltar"** do menu.

## **7.5** – Tela de Numerário dos Processos

Da mesma forma como ocorre na Tela Detalhada dos Processos, basta que o usuário clique no link de numerário existente na tela resumida para que ele acesse as informações do Numerário do Processo. Ao fazer isto, automaticamente será mostrada a seguinte tela:

| Ellas Informática Lto<br>Nome do Importador<br>Acompanhamento Eletrônico de | da.<br>Processos |            |                         |  |  |  |  |
|-----------------------------------------------------------------------------|------------------|------------|-------------------------|--|--|--|--|
| 🔹 Voltar   💆 Detalhes   👌 Imprimir   🥝 Sair                                 |                  |            |                         |  |  |  |  |
| >> Última atualização em 29/10/2008, 14.                                    | :39:50 horas.    |            |                         |  |  |  |  |
| Detalhes do Númérario: CAT14/08                                             |                  |            |                         |  |  |  |  |
| Referencia                                                                  | BRA80038         | Mercadoria | PLACAS ELETRONICAS      |  |  |  |  |
| Tipo do B/L                                                                 | HOUSE AWB        | Master     | 05701047125             |  |  |  |  |
| Valores do Embarque                                                         | (R\$)            | (US\$)     | Taxa Fiscal (IIS\$)     |  |  |  |  |
| Valor FOB                                                                   | 33.415,37        | 15.290,28  | 2,18540000              |  |  |  |  |
| Valor Frete                                                                 | 0,00             | 0,00       | Adding to an end of the |  |  |  |  |
| Valor Seguro                                                                | 0,00             | 0,00       | 1                       |  |  |  |  |
| Valor CIF                                                                   | 33.415,37        | 15.290.28  | 1                       |  |  |  |  |
| Descrição                                                                   | Valor (R\$)      | Destino    |                         |  |  |  |  |
| Observações                                                                 |                  |            |                         |  |  |  |  |
|                                                                             |                  |            |                         |  |  |  |  |
|                                                                             |                  |            |                         |  |  |  |  |
|                                                                             | Desenvo          | lvido por  |                         |  |  |  |  |

![](_page_23_Picture_5.jpeg)

## 7.6 – Impressão de Relatórios

Existem duas opções de relatórios no sistema, uma que mostra as informações detalhadas de cada processo e outra para impressão do numerário, para acessar os relatórios basta clicar nos links "**Imprimir**" que ficam nas respectivas telas.

| Ellas Inform                            | ática Ltda.             |                            |                                                                                                    |  |  |
|-----------------------------------------|-------------------------|----------------------------|----------------------------------------------------------------------------------------------------|--|--|
| Nome do Impo                            | ortador                 |                            |                                                                                                    |  |  |
| Acompanhamento de Processos             |                         |                            |                                                                                                    |  |  |
| Acompannament                           | o de mocessos           |                            |                                                                                                    |  |  |
| Detalhes do Processo                    |                         |                            |                                                                                                    |  |  |
| Registro                                |                         | Exportador                 |                                                                                                    |  |  |
| HER01/08                                |                         | J.I.T INDUSTRIE            |                                                                                                    |  |  |
| Referencia                              |                         | Data                       |                                                                                                    |  |  |
| SAL/080033                              |                         | 22/10/2008                 |                                                                                                    |  |  |
| Mercadoria                              |                         | Tipo Declaração            |                                                                                                    |  |  |
| PORTA MOLDES                            |                         | 01-CONSUMO                 |                                                                                                    |  |  |
| fransporte                              |                         | Documentos                 |                                                                                                    |  |  |
| Via de Transporte                       |                         | Тіро                       | Emissão                                                                                                    |  |  |
| MARÍTIMA                                |                         | HOUSE B/L                  | 14/09/2008                                                                                                    |  |  |
| Veículo                                 |                         | Master                     | Recebimento                                                                                                    |  |  |
| CSAV RANOUIL                            |                         | -                          | 2000 - 100 - 100 - |  |  |
| Posicão                                 |                         | House                      | Liberação                                                                                                    |  |  |
| 14/10/2008-ENTRADO                      |                         | OLC08080343IT1             |                                                                                                    |  |  |
| - , - , - , - , - , - , - , - , - , - , |                         |                            |                                                                                                    |  |  |
| DTA                                     |                         | Armazém                    |                                                                                                    |  |  |
| Número                                  |                         | Local                      |                                                                                                    |  |  |
|                                         |                         | 003-EADI MULTILOG          |                                                                                                    |  |  |
| Data                                    |                         | Período                    | Vencimento                                                                                                    |  |  |
| <u></u>                                 |                         | 003                        | 03/11/2008                                                                                                    |  |  |
| Faturamento                             |                         | Perdimento                 |                                                                                                    |  |  |
| 28/10/2008 - 723                        |                         | -                          |                                                                                                    |  |  |
| Informações do Regis                    | tro da DI               | Numerário                  |                                                                                                    |  |  |
| Número                                  | Canal                   | Valor                      | Solicitado em                                                                                                    |  |  |
| 09/16902224-4                           | VERDE                   | RE 2 149 60                | 24/10/2008                                                                                                    |  |  |
| Decemberace                             | Pagamonto               | Resolide em                | 24/10/2000                                                                                                    |  |  |
| 22/10/2008                              | 22/10/2008              | Recebido em                |                                                                                                    |  |  |
| 23/10/2008                              | 22/10/2008              | 1 T                        |                                                                                                    |  |  |
| /olumes                                 |                         |                            |                                                                                                    |  |  |
| Qtde/Tipo                               |                         | Descarga                   |                                                                                                    |  |  |
| 6 - CAIXA DE MADEIRA                    | а,                      | the second of              |                                                                                                    |  |  |
| Carregamento                            |                         | Parcialidade               |                                                                                                    |  |  |
| C                                       |                         | 1                          |                                                                                                    |  |  |
| Demurrage                               |                         |                            |                                                                                                    |  |  |
| 2                                       |                         |                            |                                                                                                    |  |  |
| Observações                             |                         |                            |                                                                                                    |  |  |
| 29/10/08 - PROCESSO                     | FINALIZADO              |                            |                                                                                                    |  |  |
| 28/10/08 - AGUARDAN                     | IDO EMISSÃO DE NOTA FIS | CAL                        |                                                                                                    |  |  |
| 24/10/08 - AGUARDAN                     | IDO CREDITO DE NUMERAR  | 10                         |                                                                                                    |  |  |
| 23/10/08 - CARGA CH                     | EGOU DIA 14/10/2008, D. | I REGISTRADA EM 22/10/2008 |                                                                                                    |  |  |

Tela detalhada

| Ellas Informática Lto<br>Nome do Importador               | la.                                                 |                                                                      |                                        |  |  |
|-----------------------------------------------------------|-----------------------------------------------------|----------------------------------------------------------------------|----------------------------------------|--|--|
| SOLICITAÇÃO DE NUMERÁRIO                                  | 0                                                   |                                                                      |                                        |  |  |
| Detalhes do Processo                                      |                                                     |                                                                      |                                        |  |  |
| Registro<br>CAT14/08<br>Referência<br>BRA80038<br>Veículo | Master<br>-<br>House<br>957818<br>Chegad<br>30/09/3 | Master<br>-<br>House<br>95781847135<br>Chegada<br>30/09/2008-ENTRADO |                                        |  |  |
| Valores do Embarque                                       | (R\$)                                               |                                                                      | (US\$)                                 |  |  |
| FOB<br>Frete<br>Seguro<br>CIF<br>Taxa Fiscal (2,18540000) |                                                     | 33.415,37<br>0,00<br>0,00<br>33.415,37                               | 15.290,28<br>0,00<br>0,00<br>15.290,28 |  |  |
| Armazém                                                   |                                                     |                                                                      |                                        |  |  |
| 010-AEROPORTO DE NAVEGANTES                               |                                                     |                                                                      |                                        |  |  |
| Descrição                                                 | Valor (R\$)                                         | Destino                                                              | stino                                  |  |  |
| Observações                                               |                                                     |                                                                      |                                        |  |  |

Tela Numerário

### **Follow-Up** Acompanhamento Eletrônico de Processos Versão 3.0

Desenvolvido por **ELLAS** Comércio e Processamento de Dados Ltda. <u>http://www.ellas.com.br</u>